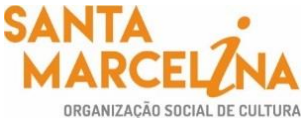

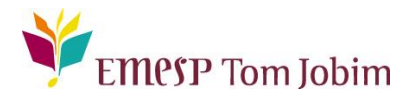

#### SECRETARIA ACADÊMICA – COMUNICADO 153/2022

# FOTO DO(A) ALUNO(A) NO ALUNO@NET - PORTAL DO(A) ALUNO(A) PARA CARTEIRINHA DIGITAL DA EMESP TOM JOBIM

### Prezados(as) Alunos(as) e Familiares,

Informamos aos(às) alunos(as) matriculados(as) em 2022 que a EMESP Tom Jobim disponibilizará a carteirinha digital para acesso no portal do(a) aluno(a) - aluno@net a partir do 2° semestre.

Para tanto, solicitamos, por gentileza, que todos(as) os(as) alunos(as) salvem a sua foto no sistema acadêmico, seguindo os procedimentos a seguir:

- Acessar o Portal do Aluno Aluno@Net, menu Protocolo, o mesmo utilizado para solicitações de requerimentos, e escolher a nova opção disponível de requerimento: ATUALIZAR FOTO DA CARTEIRINHA DIGITAL EMESP. Preencher todos os dados solicitados e anexar a foto desejada conforme tela abaixo.
- A foto enviada será validada pela Secretaria Acadêmica e posteriormente informaremos a data em que a sua carteirinha digital estará disponível no portal do aluno (aluno@net) para utilização.
- ✓ Orientamos que as fotos estejam em formato de emissão de documento, como exemplo de foto 3x4. Sendo assim, solicitamos que não usem acessórios que atrapalhem a identificação do rosto como óculos de sol, bonés, chapéus, máscaras, dentre outros. Sorria, isso faz diferença.
- ✓ Salientamos que para melhor identificação do(a) aluno(a), a foto seja tirada de frente contra um fundo branco e com iluminação apropriada.

#### Visualização das telas de acesso ao sistema:

|                           |                                     | Selecionar Ano e P.Le<br>1, 2021/0 - CURSO I                                                                                                    | tivo<br>DE FORMAÇÃO - 1º CICLO (                                   | (MT) V     |
|---------------------------|-------------------------------------|----------------------------------------------------------------------------------------------------|--------------------------------------------------------------------|------------|
| ecentes: > Avisos > Carte | irinha de estudante digital > > I   | trada de requerimentos                                                                                                    |                                                                    |            |
| Requerimentos             | Entrada de req                      | Jerimentos                                                                                                    |                                                                    | HnWqReq.v1 |
| Entrada de                | Obs.: para a emissão do con         | provante do requerimento, é necessário algum software                                                                                                    | e leitor de PDF instalado.                                         |            |
| Consulta de               | Tipo do requerin                    | ento                                                                                                    |                                                                    |            |
| Requerimentos             | Selecione o tipo do<br>requerimento |                                                                                                    | ¥                                                                  |            |
|                           |                                     | ABONO DE FALTAS<br>AFASTAMENTO MÉDICO<br>ALTERAÇÃO DO AGENDAMENTO DE DISCIPLIN<br>ALTERAÇÃO DO AGENDAMENTO DE INSTRUM<br>ALTERAÇÃO DO AGENDAMENTO DE MÚSICA D                                                                                                    | NA DE APOIO<br>ENTO INDIVIDUAL<br>DE CÂMARA                        |            |
|                           | 1                                   | ATUALIZAR FOTO PARA CARTEIRINHA DIGITA                                                                                                    | L EMESP                                                            |            |
|                           |                                     | CANCELAMENTO DE MATRÍCULA - CURSOS LI<br>CANCELAMENTO DE MATRÍCULA - CURSOS LI<br>CANCELAMENTO DE MATRÍCULA - CURSOS RE<br>CANCELAMENTO DO REQUERIMENTO<br>CERTIFICADO - MASTER CLASS / PARTICIPAN<br>CERTIFICADO DE CONCLUSÃO - CURSOS REG<br>DECLARAÇÃO DE COMPARECIMENTO (ALUNO)<br>DECLARAÇÃO DE COMPARECIMENTO (PAIS/RE<br>DECLARAÇÃO DE MATRÍCULA<br>DECLARAÇÃO DE MATRÍCULA<br>DECLARAÇÃO DE MATRÍCULA<br>DECLARAÇÃO DE MATRÍCULA COM HORÁRIO I<br>DECLARAÇÃO DE MATRÍCULA COM HORÁRIO I<br>DECLARAÇÃO DE MATRÍCULA | VRES<br>IGULARES<br>TE ATIVO<br>SULARES<br>ESPONSÁVEIS)<br>DE AULA |            |

✓ Preencher os dados solicitados e clicar em Continuar

÷

Página 2|5

| Entrada de requerin                                         | nentos HaWaßas vi                                                                                                    |
|-------------------------------------------------------------|----------------------------------------------------------------------------------------------------|
| Obs.: para a emissão do comprovante                         | do requerimento, é necessário algum software leitor de PDF instalado.                                                                                                    |
| Tipo do requerimento                                        |                                                                                                    |
| Selecione o tipo do<br>requerimento                         | ATUALIZAR FOTO PARA CARTEIRINHA DIGITAL EMESP                                                                                                    |
| Dados do requerimente                                       | D                                                                                                    |
| Taxa<br>Valor                                               | 0,00                                                                                                    |
| Instruções                                                  | PRAZO PARA RESPOSTA: 07 DIAS ÚTEIS.<br>APÓS A DIVULGAÇÃO DA RESPOSTA DO REQUERIMENTO, CONTA-SE O PRAZO DE 02 DIAS ÚTEIS PARA QUALQUER OUTRA MANIFESTAÇÃO DO(A)<br>ALUNO(A) ACERCA DO ASSUNTO TRATADO.<br>VALIDAREMOS A FOTO ENVIADA E INFORMAREMOS A DATA QUE A SUA CARTEIRINHA DIGITAL ESTARĂ DISPONÍVEL NO PORTAL DO ALUNO<br>(ALUNO@NET). |
| Dados da solicitação                                        |                                                                                                    |
| Idade<br>Curso/Instrumento<br>Telefone p/ contato<br>E-mail |                                                                                                    |
|                                                             |                                                                                                    |
| Observações                                                 |                                                                                                    |
| Observações                                                 |                                                                                                    |
| Continuar                                                   |                                                                                                    |

Antes de anexar a foto escolhida no sistema, orientamos que a foto já esteja salva em seu computador ou celular. Posteriormente disponibilize no portal do(a) aluno(a), clicando no botão
 Anexar e depois em Escolher arquivo. Por último, clique em Gravar:

| Entrada de requerimentos                                                                                                    |  |  |  |  |
|----------------------------------------------------------------------------------------------------|--|--|--|--|
| Obs.: para a emissão do comprovante do requerimento, é necessário algum software leitor de PDF instalado.<br>É obrigatório inserir anexo e clicar em "Salvar/Confirmar" para concluir o requerimento 2021001052. Caso não seja inserido, este requerimento será cancelado automaticamente. |  |  |  |  |
| Incluir Anexos                                                                                                    |  |  |  |  |
| Por favor, escolha o tipo de documento :<br>Tipo de documento<br>FOTO PESSOA Anexar                                                                                                    |  |  |  |  |
|                                                                                                    |  |  |  |  |
| Salvar/Confirmar Imprimir beleto Imprimir comprovante                                                                                                    |  |  |  |  |
| Área do relatório                                                                                                    |  |  |  |  |
|                                                                                                    |  |  |  |  |

| I                                                                                                    | Incluir Anexos                           |        |  |  |  |  |
|----------------------------------------------------------------------------------------------------|------------------------------------------|--------|--|--|--|--|
|                                                                                                    | Por favor, escolha o tipo de documento : |        |  |  |  |  |
|                                                                                                    | Tipo de documento Visualizar Arquivo     |        |  |  |  |  |
|                                                                                                    | FOTO PESSOA                              | Anexar |  |  |  |  |
| Após a seleção do arquivo, clique no botão Gravar<br>FOTO PESSOA<br>Escolher arquivo Nenhumlecionado<br>Gravar |                                          |        |  |  |  |  |

✓ Após gravar o arquivo com a sua foto, clique Salvar/Confirmar.

Página 4|5

| Entrada de requerimentos                                                                                               |                                                                                 |                                |
|----------------------------------------------------------------------------------------------------|---------------------------------------------------------------------------------|--------------------------------|
| lbs.: para a emissão do comprovante do requerimento, é r<br>obrigatório inserir anexo e clicar em "Salvar/Confirmar" p | ecessário algum software leitor de PDF<br>ara concluir o requerimento 202100105 | instalado.<br>2. Caso não sej  |
| Incluir Anexos                                                                                                    |                                                                                 |                                |
| Por favor, escolha o tipo de documento :                                                                               |                                                                                 |                                |
| Tipo de documento Visualizar Arquivo                                                                                   |                                                                                 |                                |
| FOTO PESSOA 💿                                                                                                    |                                                                                 |                                |
|                                                                                                    |                                                                                 |                                |
|                                                                                                    |                                                                                 |                                |
|                                                                                                    |                                                                                 |                                |
|                                                                                                    |                                                                                 |                                |
|                                                                                                    |                                                                                 |                                |
|                                                                                                    |                                                                                 |                                |
|                                                                                                    |                                                                                 |                                |
|                                                                                                    |                                                                                 |                                |
| úmero do Requerimento: 2021-001052                                                                                     |                                                                                 |                                |
|                                                                                                    | ••                                                                              | 1                              |
| Salvar/Confirmar Imprimir boleto                                                                                       | Imprimir comprovante                                                            |                                |
| <ul> <li>O seu requerimento será gerado e e</li> </ul>                                                                 | nviado para análise. Após val                                                   | idação da foto recebida,       |
| posteriormente informaremos a data                                                                                     | a em que a sua carteirinha es                                                   | tará disponível no portal do(; |

aluno(a) no item Carteirinha Digital.

## Clique aqui para acessar o aluno@net

Caso tenha qualquer dúvida, por favor, entre em contato com a Secretaria Acadêmica para que possamos ajudá-lo(a) da melhor maneira possível.

# Contatos da Secretaria:

secretaria.aluno@emesp.org.br (11) 3585-9889 ou (11) 3221-0750

> Data do envio: 11/07/2022 Atenciosamente, Equipe Pedagógica da EMESP Tom Jobim